# CEC 电子采购平台 平台使用服务费操作指南

## 一、收费原则

1. 所有用户可以在平台免费注册。

2. 用户注册成功后可免费查看公开的采购项目信息。

3. 平台收费对象为使用平台开展采购交易活动的供应商。

## 二、收费标准

1. 招标采购项目:

| 收费类型 | 用户分类  | 收费标准                       |
|------|-------|----------------------------|
| 年费   | 白金卡用户 | 年费 3500 元,可参与所有采购项目,不限投标金额 |
| 次费   | 白金卡用户 | 次费1200元,可参与所有采购项目,不限投标金额   |

# 2. 谈判、询比、竞价、直接采购项目:

| 收费类型 | 用户分类  | 收费标准                        |
|------|-------|-----------------------------|
| 年费   | 银卡用户  | 年费 800 元,参与采购项目可报价金额≤10 万元  |
|      | 金卡用户  | 年费 1600 元,参与采购项目可报价金额≤20 万元 |
|      | 白金卡用户 | 年费 3500 元,可参与所有采购项目,不限报价金额  |
| 次费   | 银卡用户  | 次费 300 元,参与采购项目可报价金额≤10 万元  |
|      | 金卡用户  | 次费 600 元,参与采购项目可报价金额≤20 万元  |
|      | 白金卡用户 | 次费1200元,可参与所有采购项目,不限报价金额    |

3. 协议/订单采购项目:

| 收费类型 | 用户分类  | 收费标准                     |
|------|-------|--------------------------|
| 年费   | 银卡用户  | 年费800元,参与采购项目可报价金额≤10万元  |
|      | 金卡用户  | 年费1600元,参与采购项目可报价金额≤20万元 |
|      | 白金卡用户 | 年费3500元,可参与所有采购项目,不限报价金额 |

注:供应商在投标/报价前及时缴纳平台使用服务费,以便顺利 参加采购项目。如未缴纳平台使用服务费或缴费等级不够将影响供应 商参与采购项目报价/线上递交投标文件,请予知悉。

三、平台使用服务费有效期限及用户分类升级

 按年收费: 自平台收到供应商缴纳的平台使用服务费之日起 算有效期为一年。

按次收费: 自平台收到供应商缴纳的平台使用服务费之日起
至该次费已被消费截止。

3. 针对需要升级平台使用服务费的供应商,低等级用户只可升级为与当前类型(年费或次费)相同的高等级平台使用服务费。次费缴纳等级差额即可升级;年费升级差额=[(高等级年费-低等级年费)/365]\*会员剩余天数。

#### 四、 供应商缴纳平台使用服务费流程图

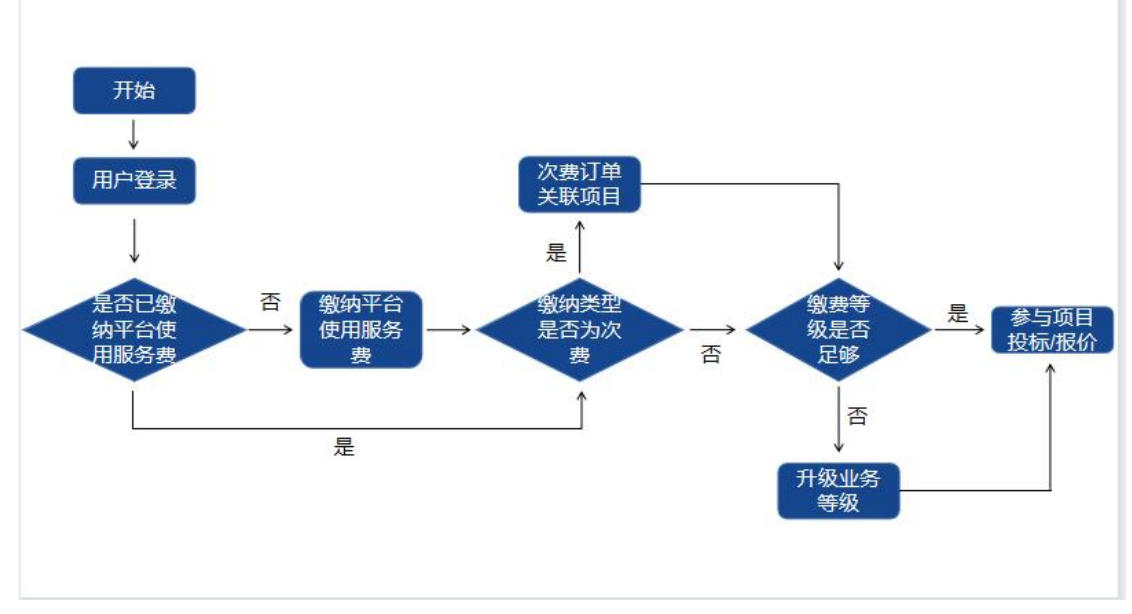

图1 平台使用服务费整体流程图

## 五、供应商缴纳平台使用服务费具体操作

1. 供应商登录系统后在【平台使用服务费】菜单中进行缴纳。

| CEC 中国电          | 23            |      |      |
|------------------|---------------|------|------|
| □ 投标管理           | >)            |      | € 更多 |
| <b>P</b> 平台使用服务费 | >             |      |      |
| <b>P</b> 发票管理    | 〉内容           | 阅读状态 | 处理状态 |
| 🖵 综合办公           | <b>&gt;</b> ) |      |      |
| 🛠 系统管理           | <b>\$</b>     |      |      |
|                  |               |      |      |
|                  |               |      |      |
|                  |               |      |      |
|                  |               |      |      |
|                  |               |      |      |

图 2 平台使用服务费菜单

 2. 供应商进入平台使用服务费缴费页面后点击【收费标准】按钮查 看平台收费标准,以便按需缴费。

| 有效期  | 2021-07-152022-07-15 | 年费等级  | 银卡 |      |  |
|------|----------------------|-------|----|------|--|
| 充值时间 | <b>m</b>             | 顺丰运单号 |    | 支付方式 |  |
| 订单状态 | ٠                    | 标段编号  |    | 标段名称 |  |

### 图 3 平台使用服务费收费标准

 供应商在平台使用服务费界面查询页面点击【缴费】按钮,进入 到具体的缴费界面。

| 缴纳平台使用服务费 | ##2/     |      |      |           |           |      |        |      |
|-----------|----------|------|------|-----------|-----------|------|--------|------|
| 有效期       | ]        |      | 年费等  | 級         |           |      |        |      |
| 充值时间      | <b>m</b> |      | 顺丰运单 | 5         |           | 支付方式 |        | ÷    |
| 订单状态      | ×        | ÷    | 标段编  | 号         |           | 标段名称 |        |      |
|           |          |      |      |           |           | Q 查询 | Q 收费标准 | 寈 缴费 |
| 缴费记录      |          |      |      |           |           |      |        |      |
| 序号 订单编号   |          | 业务类型 | 业务等级 | 业务名称      | 充值金额      | 支付方式 | 订单状态   | 开票   |
| 1         |          | 次费   | 金卡   | 缴纳平台使用服务费 | ¥ 600 (元) | 电汇   | 已保存    |      |

图 4 平台使用服务费缴费

 在编辑页面完善缴费订单相关信息,如选择缴费类型、是否升级 业务等级、缴费分类、发票信息、支付方式等后提交订单。

|      | * 单位名称 | 投标人公司1     |              |                 |      |                     |   |  |
|------|--------|------------|--------------|-----------------|------|---------------------|---|--|
|      | * 联系人  | 韩京         |              | 固定              | 电话   |                     |   |  |
|      | * 手机   | 1311111111 |              |                 | 邮箱   | lzf@ebidding.net.cn |   |  |
|      |        |            |              |                 |      |                     |   |  |
| 缴费管理 |        |            |              |                 |      |                     |   |  |
|      |        |            |              |                 |      |                     |   |  |
|      | * 缴费类型 | ○年费○次费     |              | * 是否升级业务        | 等级   | ○否○是                |   |  |
|      | * 缴费分类 |            | ÷            |                 | 金额   |                     | 元 |  |
|      |        | 注:如您按次缴费,  | 请您缴费成功后在缴费记录 | 中点击【关联标段】按钮,选择所 | 斤参加的 | 卯项目进行关联。            |   |  |
|      |        |            |              |                 |      |                     |   |  |

| 支付     |      |                               |                   |              |       |    |
|--------|------|-------------------------------|-------------------|--------------|-------|----|
| * 付款方式 | 支付宝  | 1                             | 2                 | 实付合计         | 00.01 | 元  |
| 附件     | 上绩文件 |                               |                   |              |       |    |
| 备注     |      |                               |                   |              |       |    |
|        |      |                               |                   |              |       |    |
|        |      |                               |                   |              |       | 11 |
|        |      | 日保存                           | ✓跤                | D返C          |       |    |
|        |      | Copyright @ 2012 - 2020 Versi | on10技术支持: 上海(FIRe | 思技术有限公司(易祝标) |       | •  |

图 5 平台使用服务费缴费详情

5. 选择支付宝进行支付的需打开支付宝 APP 扫码支付页面的二维码 进行在线支付。

| 订单详情                                 | 12####2: W1#200751640004                 |
|--------------------------------------|------------------------------------------|
| 订单名称: 投标人772数两半台使用服务费<br>类型: 平台使用服务费 | (丁明明朝帝): M7112007516400041               |
| 在线支付                                 |                                          |
| 2017555:<br>定款付票                     |                                          |
| 立服奏付<br>付款金額:                        |                                          |
|                                      |                                          |
|                                      |                                          |
|                                      |                                          |
|                                      |                                          |
|                                      |                                          |
|                                      | 13-13-13-13-13-13-13-13-13-13-13-13-13-1 |

图6 平台使用服务费支付(支付宝)

选择电汇方式进行支付的需电汇成功后在下订单页面填写汇款信息并上传汇款底单,等待平台费用管理员进行审批。

电汇支付账号信息如下:

汇款户名:中电商务(北京)有限公司

汇款银行:招商银行股份有限公司北京万寿路支行

汇款账号: 110944261410901

注意:本账号只支持平台使用服务费汇款,不接受其他费用(文件费用、保证金、招标代理服务费等)汇款,不接受个人及境外电汇,请参照平台收费标准按需缴纳平台使用服务费,多汇款会造成会计无法入账,平台使用服务费缴费失败,将延误您参与采购项目的时间。

7. 按次缴费的供应商,缴费成功后在缴费记录中点击【关联标段】

| 缴费记载 | 录    |            |       |      |      |        |             |   |
|------|------|------------|-------|------|------|--------|-------------|---|
| 态    | 开票时间 | 充值时间       | 顺丰运单号 | 标段编号 | 标段名称 | 操作     |             | ^ |
|      |      |            |       |      |      | ✔ 编辑   | 删除          |   |
|      |      |            |       |      |      | Q 查看   |             |   |
|      |      |            |       |      |      | ■ 删除   | <b>Q</b> 查看 |   |
| imit |      | 2021-07-15 |       |      |      | Q 关联标段 | Q 查看        |   |
| <    |      |            |       |      |      |        |             | > |

按钮,选择所参加的项目进行关联方可正常享受次费权益。

图 7 平台使用服务费次费关联项目

## 六、 供应商查询平台使用服务费

1. 供应商可以在查询页面查看已缴纳的平台使用服务费相关信息, 如有效期、支付方式、开票状态等信息。

|                | 假病金额              |           |            |      | 有效明      | 2020-07-29-2029-07-20 |            | 改善标准  | 3500元/年 |
|----------------|-------------------|-----------|------------|------|----------|-----------------------|------------|-------|---------|
|                | 光镜时间              | m .       |            |      | 版丰温畅带    |                       | 2010       |       |         |
|                | 57483605          |           |            |      |          |                       |            |       | Q. 燕田   |
| <b>新名用</b>     |                   |           |            |      |          |                       |            |       |         |
| 1 <del>8</del> | 订中编号              | 业务名称      | 充值金额       | 支付方式 | (34468)  | 开意状态                  | 死值时间       | 順丰运单号 | 操作      |
|                | M782007429300040  | 徽纳平台使用服务费 | ¥0.01 (70) | 支付室  | 发付中      |                       |            |       | Q. 查察   |
|                | M7II2007429300039 | 缴纳平台使用服务费 | ¥0.01 (75) | 支付宝  | 支付成功     | 未开票                   | 2020-07-29 |       | Q. 查看   |
|                | M7II2007429300037 | 徽纳平台使用服务费 | ¥0.01 (元)  | 支付室  | 支付成功     | 未开票                   | 2020-07-29 |       | Q 查看    |
|                | M7II2007429300022 | 徽纳平台使用服务费 | ¥0.01(元)   | 支付室  | 支付中      |                       |            |       | Q 查看    |
|                | M7il2007429300020 | 邀纳平台使用服务费 | ¥0.01(元)   | 支付室  | 支付成功     | 未开赢                   | 2020-07-22 |       | Q. 查察   |
|                | M7il2007429300019 | 做纳平台使用服务费 | ¥0.01 (元)  | 支付室  | 支付成功     | 已开赢                   | 2020-07-22 |       | Q 查费    |
|                | M7il2007429300013 | 邀纳平台使用服务费 | ¥0.01(元)   | 支付室  | 支付成功     | 未开展                   | 2020-07-20 |       | Q 查察    |
|                | M782007429300012  | 他由平台使用服务费 | ¥0.01(77)  | 变付电  | 10115230 | 未开幕                   | 2020-07-20 |       | 0.00    |

图 8 平台使用服务费查询

 2.供应商可以在【发票管理】-【电子发票下载】菜单中下载已开票 的电子发票。

| 210.01                            |                        |        |                      |            |  |
|-----------------------------------|------------------------|--------|----------------------|------------|--|
| titoet                            |                        | Nasani |                      |            |  |
| 常下载电业务发展为三个月,诸是封下4                |                        |        |                      |            |  |
| registrate the possible. In a pit |                        |        |                      |            |  |
| Page                              | 44289                  | 1000   | an                   | FITTERIA   |  |
| Section .                         | MONTHING.              |        |                      | 2010-12-08 |  |
| 9111740                           | 2016FPERM              |        |                      | 2010-12-08 |  |
| 18111101                          | 2006THEARING CONTINUES |        |                      | 2015 12-08 |  |
| CERC-2019-01-0002/01              | 81                     | 5-08   |                      | 2019-04-02 |  |
| 100215-2002-0102-0103             | お職用的ら予約番店-GY           | 5148   |                      | 3019-04-30 |  |
| x642013429300019                  | 校·HE-AA公司HHI面和前面的A     | CABIN  | TROUTTROOM           | 2020-03-03 |  |
| A600003409300020                  | H-4b-AAQRONIERED.      | CARINE | TROOM (TROOM) TROOM) | 2020-02-26 |  |
| A682502429320029                  | 授《后》AA公司印刷書用算法書CA      | CAMP.  |                      | 3535-42-25 |  |
| A682002429300031                  | 校·杨·私人公司1中國利用原要CA      | CAMP1  | TRUERI               | 2020-03-03 |  |
| A60063429500055                   | TO AND AN CREMENTING A | CANT   | Termilli             | 2020-03-03 |  |

图 9 电子发票下载

# 七、客服中心

如有操作问题,请咨询客服,电话:010-89178317。